# Se H R TIPS & TRICKS

## Viewing Clinical Information in HIN via SeHR

#### Accessing HealthInfoNet via SeHR

For those with HealthInfoNet accounts in place, it is easy to access HIN from within SeHR. When you have a patient record open (the Inpatient Record, an Ambulatory office visit or via Chart Review), simply click the Epic button; Help; then select HealthInfoNet. You will need to login with your HIN user ID and password, but will then be presented with the patient's record.

### 茨 Try It Out

- 1. Open the patient chart (the Inpatient Record, an Ambulatory office visit or via Chart Review).
- 2. Click the Epic button; Help; then select HealthInfoNet.
- 3. Login with your HIN user ID and password. For most users, your network ID is also your HIN user ID.
- 4. You will be presented with the HIN patient record.

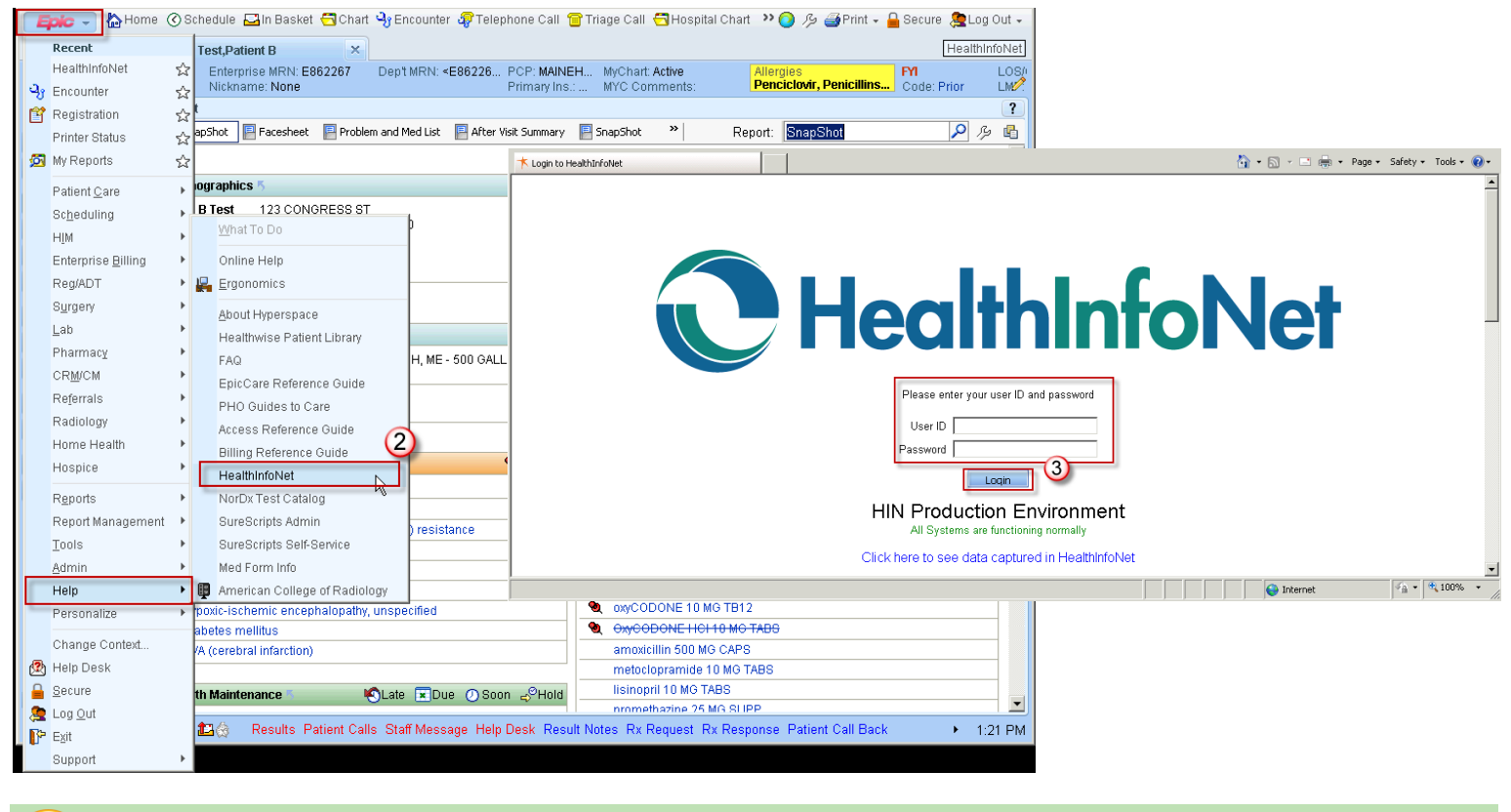

#### Please note...

- If you receive an error message "Could not retrieve patient info", please ensure that you have a patient record open and it is the active tab in SeHR (so if you have a record open but are in InBasket, click back to the patient chart before launching HIN).
- For assistance with logging into HIN, please contact the Helpdesk at 662-6400 or 866-975-6400.